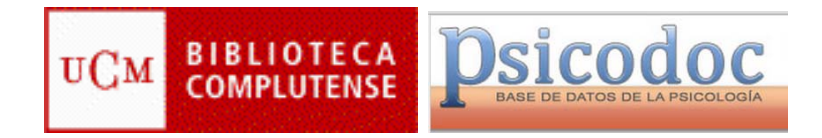

### PSICODOC

### ACCESO:

- Pagina de la Biblioteca de Medicina
- Cisne: opción base de datos Psicodoc
- Tres opciones: Búsqueda, Resultados de la búsqueda y Registro

#### CONFIGURACIÓN

• Permite cambiar opciones de visualización: ordenación, número de registros por listado, formato de cita, etc.

### TRUNCAMIENTOS Y OPERADORES:

- Truncamiento: sustituye un carácter: interrogación Ejemplo: ?IMENEZ
- Truncamiento: recupera derivados de una raíz: dólar: Ejemplo: Psicol\$
- Frase exacta: comillas: Ejemplo: "FOBIA SOCIAL" repetir sin comillas
- Términos en orden ADJ: Éjemplo: CUERPO ADJ IMAGEN repetir sin
- Términos sin orden determinado: CERCA: Ejemplo: CUERPO CERCA IMAGEN
- Operadores Y, O, NO

### BÚSQUEDA:

• Para cambiar el tipo de búsqueda pinchar con la correspondiente pestaña; búsqueda simple o avanzada

Búsqueda sencilla:

- Ejemplo: ANOREXIA marcar opción de textos completos
- Marcar casilla de "textos completos"

Búsqueda combinada:

- Formulario de búsqueda avanzada:
- Campos normalizados; tienen un índice para su consulta
- Consulta de índices
- Palabra clave: tesauro de Psicología del ISOC
- Frase clave: lenguaje natural no indizado: cronología, tests, países, etc.
- Ejemplo con índice de palabra clave: Ejemplo 1. SORDERA desde 2000
  - Entrar en el índice pinchando en el ícono correspondiente
    - Escribir el término y "buscar"
    - Aparece la lista de términos; doble clic sobre el término escogido
    - El término seleccionado aparece en la caja de la parte inferior de la pantalla del índice y "Aceptar"

- Para salir de la pantalla del índice, siempre con la opción "cancelar"
- "Realizar búsqueda"
- Seleccionar rango de años en el campo correspondiente
- Ejemplo 2: SORDERA Y LENGUAJE (palabra clave)
  - Entrar en el índice de palabras clave y seleccionar SORDERA, sin salir del índice, seleccionar LENGUAJE, elegir el operador Y, después "aceptar"
- Ejemplo 3: CUIDADORES Y ANCIANOS (frase clave)
  - Consultar el índice y comprobar que no aparece CUIDADORES, ni ANCIANOS
  - Entrar en el índice de frase clave: consultar CUIDADORES
  - Y sin salir del índice, consultar ANCIANOS
  - OPERADOR Y ejecutar la búsqueda
- Ejemplo 4: (SORDERA O CEGUERA) Y LENGUAJE (historial)
  - SORDERA O CEGUERA desde el índice de palabra clave
  - Repetir el ejemplo 1: SORDERA
  - Sin salir del índice buscar CEGUERA
  - Combinar con el operador OR
  - Ejecutar la búsqueda (SORDERA O CEGUERA)
  - Realizar lo mismo LENGUAJE
  - Combinar desde el historial
- Marcar casilla de "textos completos"
- Para limpiar la pantalla utilizar el icono "borrar campos

# RESULTADOS DE LA BÚSQUEDA

- Refinar por tipo de texto: artículo
  - Refinar por tipo de texto: artículos
- Visualización
  - Cambiar la ordenación en el menú desplegable correspondiente
  - Texto completo: icono del libro abierto
  - Icono tipo de documento
  - Ver registro completo: cita
- Operar con los resultados de la búsqueda
  - Seleccionar algunos registros de la lista de resultados
  - Opciones de: guardar, imprimir o enviar por correo

# REGISTRO

- Registro: Mi Psicodoc, nuevo usuario
- Guardar la cadena de búsqueda: con o sin alerta
- Para recuperar la estrategia guardada entrar en Mi sesión
- Se pueden combinar dos búsquedas guardadas desde Mi sesión con los operadores Y, O, NO

Universidad Complutense de Madrid Facultad de Medicina. Biblioteca

Telf.: 91-394-1234 - buc\_med@buc.ucm.es